# Sisukord

| Użytkownicy                                | . 3 |
|--------------------------------------------|-----|
| 1. Lista użytkowników                      | 3   |
| 2. Tworzenie nowego użytkownika            | . 3 |
| 2.1. Zmiana hasła istniejącego użytkownika | 4   |
| 2.1.1. Ustawienia hasła                    | 5   |
| 2.2. Ustawienia własne                     | . 5 |
| 2.3. Inne ustawienia                       | . 5 |
| 2.4. Automatyczne kopiowanie ustawień      | . 6 |
| 3. Prawa użytkownika                       | . 7 |

# Użytkownicy

Tylko użytkownicy z przypisaną grupą użytkowników i hasłem mogą logować się do Directo.

Użytkownik nie może ustawić dla siebie nowego hasła, w takim przypadku musi skontaktować się z użytkownikiem swojej firmy, który ma SUPER uprawienia w celu uzyskania pomocy.

Użytkownik SUPER może wykonywać różne działania zwiększające uprawienia na kontach innych użytkowników.

# 1. Lista użytkowników

#### Spis użytkowników znajduje się w ustawieniach Ustawienia ogólne -> Użytkownicy

| Odśwież 🖯 Wy | yczyść pola 🛛 Wybierz kolumny | 🔻 🖺 Zapisz widok | 差 Ustawi | enia 🖨 Drukuj Ī Ekspo  | ortuj do Excel |    |        |                   |                      |
|--------------|-------------------------------|------------------|----------|------------------------|----------------|----|--------|-------------------|----------------------|
| Jżytkownic   | у                             |                  |          |                        |                |    |        |                   |                      |
| KOREKTA Kod  | F2 - Nowy Pok                 | aż               |          |                        |                |    |        | llość<br>wierszy: | 500 <b>〉</b> 《 〈 1 ) |
| KOD ^        | NAZWA                         | GRUPA            |          | E-MAIL                 | MAGAZYN        |    | OBIEKT |                   | Uprawienia           |
| Q            | Q                             | ٩                | >        | Q                      | Q              | >> | Q      | >                 |                      |
| HELP         | Directo Pomoc PL              | SUPER_PL         |          | pomoc@directopolska.pl |                |    |        |                   | 🕼 Dodaj uprawienia   |
|              | Directo HELP                  | SUPER_PL         |          | pagalba@directo.lt     |                |    |        |                   | 🕼 Zmień uprawienia   |
| META         |                               |                  |          |                        |                |    |        |                   |                      |

### 2. Tworzenie nowego użytkownika

Aby utworzyć nowego użytkownika, naciśnij przycisk **F2 - Nowy** . Otworzy się nowa, pusta karta użytkownika.

Ustawienia ogólne > Użytkownicy > F2 - Nowy

| G Wróć  | Zapisz | Status: Nowy |  |  |    |
|---------|--------|--------------|--|--|----|
| F2 - No | wy     |              |  |  |    |
|         |        |              |  |  |    |
| KOD     |        |              |  |  |    |
| NAZWA   |        |              |  |  |    |
| GRUPA   |        |              |  |  | >> |
| E-MAIL  |        |              |  |  |    |
| PESEL   |        |              |  |  |    |
| NOWE HA | ASŁO   |              |  |  |    |
|         |        |              |  |  |    |

Użytkownik musi zmienić hasło przy następnym logowaniu

Aby użytkownik mógł rozpocząć korzystanie z programu, należy wypełnić następujące pola na karcie użytkownika:

- **Kod** użytkownik musi najpierw otrzymać kod. Może to być imię i nazwisko osoby, numer telefonu itp. Zalecamy, aby nie używać w kodzie znaków interpunkcyjnych i skomplikowanych, takich jak ! #% &? + . Zamiast łącznika i spacji można zastosować w kodzie podkreślenie.
- Nazwa- nazwa użytkownika, najlepiej imię i nazwisko.
- **Grupa** grupa użytkowników, dzięki której użytkownik uzyskuje uprawnienia i prawa potrzebne do korzystania z programu.
- **E-mail** adres e-mail użytkownika lub firmy. Adres ten staje się adresem nadawcy, gdy użytkownik rozpocznie wysyłanie wiadomości e-mail za pośrednictwem programu. Na przykład faktury, oferty, zamówienia itp.
- Pesel osobisty kod użytkownika
- **Nowe hasło** hasło użytkownika, za pomocą którego może zalogować się do programu. Po pierwszym logowaniu, a także później, użytkownik może samodzielnie zmienić hasło.

Następnie naciśnij przycisk **Zapisz**, a nowy użytkownik zostanie utworzony i będzie gotowy do zalogowania.

Istnieje możliwość ustawienia, kiedy konto użytkownika będzie automatycznie zamykane lub kiedy otwierane będzie zamknięte konto.

- **KONTO AKTYWNE OD** określa datę, od której konto użytkownika jest otwarte i można się zalogować. Użyteczne np. jeśli przygotujesz konto dla nowego użytkownika, ale może zacząć z niego korzystać od początku umowy o pracę.
- KONTO AKTYWNE DO określa dzień, w którym konto użytkownika zostaje zamknięte.

#### 2.1. Zmiana hasła istniejącego użytkownika

 Jeżeli użytkownikowi należy nadać nowe hasło, należy je wpisać ponownie w polu Nowe hasło. Najczęściej to jest potrzebne, gdy użytkownik zapomniał swojego hasła i nie jest w stanie samodzielnie go zmienić.

- Jeśli chcesz mieć pewność, że użytkownik nie będzie mógł już logować się do Directo, musisz skorzystać z przycisku **Usuń hasło**. Jak wspomniano powyżej, bez hasła użytkownik nie może zalogować się. Czynność ta jest konieczna na przykład wtedy, gdy dana osoba odeszła z pracy.
- Przycisk Użytkownik musi zmienić hasło przy następnym logowaniu zmusza użytkownika po pierwotnym zalogowaniu, zmienić hasło. Stosowane jest zazwyczaj w sytuacjach, gdy zachodzi podejrzenie, że hasło wpadło w ręce niepowołanych osób.

#### 2.1.1. Ustawienia hasła

Ustawienia, które obowiązują hasło, znajdują się USTAWIENIA  $\rightarrow$  Ustawienia podstawowe  $\rightarrow$  Ustawienia administratora:

- Poziom złożoności hasła 0-3 (0=brak wymagań, 1=musi zawierać zarówno duże, jak i małe litery, 2=musi zawierać także cyfry, 3=musi także zawierać symbole.)
- Zmiana hasła jest obowiązkowa co X dni
- Minimalna długość hasła
- Na ile dni przed użytkownik będzie poinformowany o zmianie hasła
- Liczba unikalnych nowych haseł

### 2.2. Ustawienia własne

Na stronie konfiguracji użytkownika możesz ustawić te same wartości, które sam użytkownik może zmienić w **Ustawienia własne** → **Użytkownik**. Czytaj Ustawienia własne.

| Unterest particular in type of a gene in the interest of a gene interest of a gene interest of a             |                                        |                                                                  |                          |          |                                          |                        |
|----------------------------------------------------------------------------------------------------|----------------------------------------|------------------------------------------------------------------|--------------------------|----------|------------------------------------------|------------------------|
| W Note:   Note: Note:   Note: Note: <th>Ustawienia ogólne &gt; Użytkownicy &gt; HELP</th> <th><b>A</b></th> <th>Ustawienia podstawowe</th> <th>&gt; Ust</th> <th>tawienia własne &gt; Użytkownik</th> <th></th>                                                                                                    | Ustawienia ogólne > Użytkownicy > HELP | <b>A</b>                                                         | Ustawienia podstawowe    | > Ust    | tawienia własne > Użytkownik             |                        |
| Directo Pomoc PL     no     no     no     no   no    no   no <t< th=""><th>🚱 Wróć 🗋 Nowy 🖆 Kopiuj 📋 Usuń</th><th>Zapisz Status: Zapisano</th><th></th><th></th><th></th><th></th></t<>                                                                                                    | 🚱 Wróć 🗋 Nowy 🖆 Kopiuj 📋 Usuń          | Zapisz Status: Zapisano                                          |                          |          |                                          |                        |
| Notes Description   Notes Description   Notes Support   Notes Support   Notes<                                                                                                    | Directo Pomoc PL                       |                                                                  | Ustawienia ogólne        | <u> </u> | Informacja                               |                        |
| NOA NOA   NADA Deets here R   AURA Sards   AURA Sards   AURA Sards   AURA Sards   AURA Deets here R   AURA Deets here R   AURA Deets here R   AURA Deets here R   AURA Deets here R   AURA Deets here R   AURA Deets here R   AURA Deets here R   AURA Deets here R   AURA Deets here R   AURA Deets here R   AURA Deets here R   AURA Deets here R   AURA AURA Deets here R   AURA Deets here R   AURA Deets here R <td< th=""><th></th><th></th><th>Ustawienia finansowe</th><th>&gt;</th><th>Nazwa</th><th>Directo Pomoc PL</th></td<>                                                                                                    |                                        |                                                                  | Ustawienia finansowe     | >        | Nazwa                                    | Directo Pomoc PL       |
| NADA   GURA   GURA   GURA   GURA   GURA   NON MARCI   NON MARCI    NON MARCI <th>KOD</th> <th>HELP</th> <th>Ustawienia kadry i płace</th> <th>&gt;</th> <th>Grupa</th> <th>SUPER</th>                                                                                                    | KOD                                    | HELP                                                             | Ustawienia kadry i płace | >        | Grupa                                    | SUPER                  |
| uklak Suffix   uklak periodintegenerge   Uklak periodintegenerge   NOTE Halo periodintegenerge   NOTE Halo periodintegenerge   NOTE ATTWEE DO periodintegenerge   NOTE ATTWEE DO periodintegen                                                                                                    | NAZWA                                  | Directo Pomoc PL                                                 | Ustawienia magazwaw      | >        |                                          |                        |
| Nuk: penc@deretsposa.zi   MEX: Utaware spread/w   MEX: Utaware spread/w   NOM HARD Utaware spread/w   MARDN Utaware spread/w   MARDN                                                                                                    | GRUPA                                  | SUPER >>                                                         | Ostawienia magazynu      | _        | Domyślne                                 |                        |
| PESL       Image: market index provide provide                                         | E-MAIL                                 | pomoc@directopolska.pl                                           | Ustawienia sprzedaży     | >        | Domystile                                |                        |
| NORE Hadds Markets Markets </th <th>PESEL</th> <th></th> <th>Ustawienia własne</th> <th>~</th> <th>Nr. Tel. biura</th> <th></th>                                                                                                    | PESEL                                  |                                                                  | Ustawienia własne        | ~        | Nr. Tel. biura                           |                        |
| Index Index                                                                                                    | NOWE HASŁO                             |                                                                  | Modyfikowanie własnyci   | 1        | Nr. Tel.                                 |                        |
| NONTO ARTYINE DD   NONTO ARTYINE DD   NEXED X ARTYINE DD   NEXED X ART                                                                                                    |                                        | Usun nasio Logowanie tyrko za pomocą karty ID/Mobile-ID/Smart-ID | raportów                 |          | E-mail                                   | pomoc@directopolska.pl |
| KONTO AKTYME DO   REGISTANUGEL KL   MAGAZN   OBET   COST   Direde   COST   Direde   COST   NUMERCIA   NUMERCIA   SONTONIA   SONTONIA   SONTONIANE BADARE   SONTONIANE BADARENCIA   SONTONIANE BADARENCIA <td< th=""><th>KONTO AKTYWNE OD</th><th></th><th>Synchronizacja kalendar:</th><th>za</th><th></th><th>Sprawdź SPF</th></td<>                                                                                                    | KONTO AKTYWNE OD                       |                                                                  | Synchronizacja kalendar: | za       |                                          | Sprawdź SPF            |
| PREEDSTANCELE, LL       Colponied: do (Pilery) To)       Pogia         MARAZIN       Pogia         OBECT       Puttorizadja i zoverstravni klendarzem       Pogia         ToO       Dieta •       Puttorizadja i zoverstravni klendarzem       Pogia         OGES       Newytoravy •       Puttorizadja i zoverstravni klendarzem       Nadavca wisdomości         Nakesacia Finansonia       •       Pogia       Piercio •         Nakesacia Finansonia       •       Pogia       Piercio •         Nakesacia Finansonia       •       Pogia       Piercio •         Nakesacia Finansonia       •       Piercio •       Piercio •         Nakesacia Finansonia       Pogia       Piercio •       Piercio •         Nakesacia Finansonia       •       Piercio •       Piercio •       Piercio •         Nakesacia Finansonia       •       •       Piercio •       Piercio •       Piercio •         Nakesacia Finansonia       •       •       •       Piercio •       Piercio •       Piercio •       Piercio •       Piercio •       Piercio •       Piercio •       Piercio •       Piercio •       Piercio •       Piercio •       Piercio •       Piercio •       Piercio •       Piercio •       Piercio •       Piercio •       Pierci                                                                                                    | KONTO AKTYWNE DO                       |                                                                  | Google                   |          | Kopia ukryta (BCC)                       |                        |
| MAGAZINN                                                                                                    | PRZEDSTAWICIEL KL.                     |                                                                  | Synchronizacja z         |          | Odpowiedź do (Reply To)                  |                        |
| ORERT   ToD   Decto   ToD   Decto   ORESC   Newtorany   ZAMONEY   NUMBACIA   NUMBACIA   DOLANO   DOLANO                                                                                                    | MAGAZYN                                | »                                                                | zewnętrznym kalendarze   | m        | Podpis                                   |                        |
| TLO Dreds   OGRES Neworany   ZAMONETY                                                                                                    | OBIEKT                                 | >                                                                | Użytkownik               |          |                                          |                        |
| OKRES [Newpdramy]   ZAMONIETY                                                                                                    | TŁO                                    | Directo v                                                        | Wyzwalacze               |          |                                          |                        |
| ZAMONETY       Image: Construction of the construction of the cons                                         | OKRES                                  | (Niewybrany) v                                                   | Mode di dele mentón      |          |                                          |                        |
| NUMEBACIA Image: Serric Martine Convertion   NUMEBACIA Image: Serric Martine Convertion   NUMEBACIA Image: Serric Martine Convertion   MURSEL CARLANSOWA Image: Serric Martine Convertion   MURSEL MARLANG ZAAGZINK POF Image: Serric Martine Convertion   MURSEL MARLANG ZAAGZINK POF Image: Serric Martine Convertion   MURSEL MARLANG ZAAGZINK POF Image: Serric Martine Convertion   MURSEL MARLANG ZAAGZINK POF Image: Serric Martine Convertion   MURSEL MARLE CONVERTION Serric Martine Convertion   MURDEZ/STAI PENAMILE CONVERTION Final Image: Serric Martine Convertion   SORTOWARE RANGE CONVERTION Demyling Image: Serric Martine Convertion   SORTOWARE RANGE CONVERTION Demyling Image: Serric Martine Convertion   SORTOWARE RANGE CONVERTION Demyling Image: Serric Martine Convertion   SORTOWARE RANGE CONVERTION Demyling Image: Serric Martine Convertion   SORTOWARE RANGE CONVERTION Demyling Image: Serric Martine Convertion   SORTOWARE RANGE CONVERTION Demyling Image: Serric Martine Convertion   SORTOWARE RANGE CONVERTION Demyling Image: Serric Martine Convertion   SORTOWARE RANGE CONVERTION Demyling Image: Serric Martine Convertion   SORTOWARE RANGE CONVERTION Demyling Image: Serric Martine Convertion   SORTOWARE RANGE CONVERTION Demyling Image: Serric Martine Convertion   SORTOWARE RANGE CONVERTION Demyling Image: Serric Martine Convertion   SORTOWARE RANGE CONVERTION Demyling Image: Serric Martine Convertion   SORTOWARE RANGE CONVERTI                                                                                                    | ZAMKNIĘTY                              |                                                                  | Wydruk dokumentow        |          | Nadawca wiadomości                       | Directo                |
| NUMERACLA FINANSOWA PO   WYSULE ANALLAKO ZALAGZNIK POF   BOYTULE FINALLAKO ZALAGZNIK POF   EDYTULE FINALLAKO ZALAGZNIK POF   BOYTULE FINALLAKO ZALAGZNIK POF   BOYTULE FINALLAKO ZALAGZNIK POF   BOYTULE FINALLAKO ZALAGZNIK POF   BOYTULE FINALLAKO ZALAGZNIK POF   BOYTULE FINALLAKO ZALAGZNIK POF   BOYTULE FINALLAKO ZALAGZNIK POF   BODANO 0   BODANO 0   BODANO 0   ILOŚĆ WIERSZY W PRZBCIADARCE 0   BOKO WIERTOWN Falus   WIKORZYSI PONOMIE OTWARTE ONA Falus   SORTOWARTE ONA Tak   SORTOWARTE DONA Domsing   SORTOWARTE DONA Domsing </th <th>NUMERACJA</th> <th></th> <th></th> <th></th> <th>E-mail jako załącznik</th> <th>PDF v</th>                                                                                                    | NUMERACJA                              |                                                                  |                          |          | E-mail jako załącznik                    | PDF v                  |
| Wrisuli EMAIL JAKO ZAŁĄCZNIK       PDF       Edytowanie e-maila       Fak         EDYTUJ E-MAIL       Tak       0       0         WIERSZE W DORUMENCIE       0       0       0         DODANO       0       0       0         ILOŚĆ WIERSZY W PRZEGLADARCE       0       0       0         NOWE OTWARTE OKNO       Fakus       0       0         WINDRZYSTAJ PONOWNIE OTWARTE OKNO       Fakus       0       0         SORTOWANE EDWINETÓW       Domdne       0       0         SORTOWANE EARORTÓW       Domdne       0       0         SORTOWANE EARORTÓW       Domdne       0       0         SORTOWANE EARORTÓW       Domdne       0       0         JEXK       v       0       0       0                                                                                                    | NUMERACJA FINANSOWA                    |                                                                  |                          |          | E-mail z załącznikami                    | Nie *                  |
| EDYTUI E-MAIL     Tex *     0       WERSZE W DORUMENCIE     0     dodawanie       DDDANO     0     0       ILDŚĆ WERSZY W PRZSCI JDARCE     0     0       NOW GOTWARTE OKNO     Folus     0       WKORZYSTAJ PONOWNE OTWARTE OKNO     Folus     0       SORTOWANE DORUMETÓW     Dempine *     0       SORTOWANE RAPORTÓW     Dempine *     0       PODŚWETLONY     0     0       JEXK     *     0                                                                                                    | WYŚLIJ E-MAIL JAKO ZAŁĄCZNIK           | PDF v                                                            |                          |          | Edytowanie e-maila                       | Tak 🔻                  |
| WRESSEW DOCUMENCIE     0       DODNO     0       ILDŚĆ WRESSCW PRZEGLADACE     0       ILDŚĆ WRESZ W PRZEGLADACE     0       NOWE OTWARTE OKNO     Folus       WRORZYSTAJ PONOWNE OTWARTE OKNO     Folus       WRORZYSTAJ PONOWNE OTWARTE OKNO     Towerson       SORTOWANIE DOKUMETÓW     Domgine *       SORTOWANIE RAPORTÓW     Domgine *       PODŚWETLONY     0       JĘZYK     *                                                                                                    | EDYTUJ E-MAIL                          | Tak v                                                            |                          |          | llość wierszy w dokumencie               | 0                      |
| DODANO     0       LDGŚ WIRSZY W RZSGLADACE     0       NOWE OTWARTE ONO     Folus       WINDZYSTAJ PONOWNE OTWARTE ONO     Folus       GENIK     >       CENIK     >       SORTOWANIE DAVLMET ÓW     Domyśne *       SORTOWANIE PACHTÓW     Domyśne *       SORTOWANIE PACHTÓW     O       JEXK     *                                                                                                    | WIERSZE W DOKUMENCIE                   | •                                                                |                          |          |                                          | dodawanie              |
| ILDÓÉ WIERSQY W PRZBCIADARCE       0         NOW COTWARTE COND       Folus         WYDRZYSTAJ PONOWNE COTWARTE DONA       Tax *         CENNIK       >         CENNIK       >         SORTOWANIE DOKUMETÓW       Domyśne *         SORTOWANIE DAKUMETÓW       Domyśne *         SORTOWANIE PACHUMETÓW       Domyśne *         SORTOWANIE PACHUMETÓW       Domyśne *         SORTOWANIE PACHUMETÓW       Domyśne *         JEZYK       *                                                                                                    | DODANO                                 | •                                                                |                          |          |                                          | 0                      |
| NOWE OTWARTE OKIÓ     Folus       WYKOZZYSTAJ PONOWNE OTWARTE OKIÁ     Tak       CENNIK     >       SORTOWANE DOKUMETÓW     Domyánej *       SORTOWANE DAKUMETÓW     Domyánej *       PODŚWETLONY     0       JEXK     *                                                                                                    | ILOŚĆ WIERSZY W PRZEGLĄDARCE           | 0                                                                |                          |          | llość wierszy w spisie dokumentów        | 0                      |
| WKX052YSTAJ PONOWNIE OTWARTE ONA     Tak *       CENNIK     >       SORTOWANE DOKUMETOW     [Domydine] *       SORTOWANE DAKUMETOW     [Domydine] *       SORTOWANE RAPORTOW     [Domydine] *       PODSWIETLONY     0       JEZK     *                                                                                                    | NOWE OTWARTE OKNO                      | Fokus v                                                          |                          |          | Projekt paragonu                         |                        |
| CENNIK     Data     Data       SORTOWANIE DOKUMETÓW     [Domysine] *     Magazyn     (Pusty)     *       SORTOWANIE RAPORTÓW     [Domysine] *     Okres     (Newybrany) *     *       PODSWIETLONY     0     Numeracja     (Pusty)     *                                                                                                    | WYKORZYSTAJ PONOWNIE OTWARTE OKNA      | Tak v                                                            |                          |          | Długość formatu automatycznego pola daty | 8 -                    |
| SORTOWANIE DOKUMETÓW [Domyšine] * SORTOWANIE RAPORTÓW [Domyšine] * PODŠWIETLONY 0 JEZYK                                                                                                    | CENNIK                                 | »                                                                |                          |          | Data                                     | Dziś                   |
| SORTOWANIE RAPORTÓW (Domydine) * PODŚWIETLONY 0 JEZYK V V V V V V V V V V V V V V V V V V V                                                                                                    | SORTOWANIE DOKUMETÓW                   | (Domyślne) *                                                     |                          |          | Magazyo                                  | (Pusty) v              |
| PODSWETLONY 0 JEZYK VLANA VLANA VLAN | SORTOWANIE RAPORTÓW                    | (Domyśine) *                                                     |                          |          | Okras                                    | (Ninushrand)           |
| JEZYK • Numeraga (Pusty) •                                                                                                    | PODŚWIETLONY                           | 0                                                                |                          |          | UNIES .                                  | (Newyorany) *          |
|                                                                                                    | JĘZYK                                  |                                                                  |                          |          | Numeracja                                | (Pusty) v              |

### 2.3. Inne ustawienia

Ponadto istnieje możliwość ustawienia ustawień, wyłącznie w kartotece użytkownika:

- **Lokalizacje** oddzielony przecinkami wybór miejsc, w których użytkownik może się zalogować. Jeśli jest jedno miejsce, użytkownik jest zalogowany przy wejściu, w przypadku kilku lokalizacji wyświetlany jest wybór miejsc i użytkownik może wybrać, gdzie wejść.
- **Użytkownik raportu** można wpisać kod użytkownika, który zapisze zestaw odpowiednich raportów (niezbędnych dla każdego). Te zapisane raporty zostaną następnie wyświetlone użytkownikowi zmodyfikowanego raportu jako dodatek do zapisanych. W ten sposób łatwo jest zarządzać pewnym zestawem zapisanych raportów dla wszystkich użytkowników jednocześnie.
- **Dozwolone grupy klientów** oddzielona przecinkami lista grup klientów, których użytkownik może wybrać do dokumentu sprzedaży.
- Grupa nowego użytkownika określa, domyślną wartość grupy użytkowników nowego dokumentu utworzonego przez danego użytkownika
- **Grupa nowego artykułu** określa domyślną wartość grupy nowej karty danych lub dokumentu utworzonego przez danego użytkownika.
- **Grupa nowego klienta** określa domyślną wartość grupy nowej karty danych lub dokumentu utworzonego przez danego użytkownika.
- **Grupa nowej umowy** określa domyślną wartość grupy nowej karty danych lub dokumentu utworzonego przez danego użytkownika.
- **Zakazane grupy artykułów** oddzielona przecinkami lista grup artykułów, których produkty nie mogą znaleźć się na dokumencie sprzedaży danego użytkownika

### 2.4. Automatyczne kopiowanie ustawień

Directo może, albo w ramach jednorazowej operacji, albo w ramach cyklicznej nocnej konserwacji, zastąpić zapisane opcje wybranego użytkownika. Często jest tworzony użytkownik jako szablon i następnie od niego są kopiowane różne opcje. W ten sposób łatwo jest tworzyć nowych użytkowników i automatycznie ich poprawnie konfigurować, a jeśli to konieczne, zawsze synchronizować ustawienia użytkownika z użytkownikiem podstawowym. Możliwe opcje do kopiowania:

| Skopiuj ustawienia użytkownika od innego<br>użytkownika | Powtarzające się (każdą noc) |  |
|---------------------------------------------------------|------------------------------|--|
| PRZEGLĄDARKA                                            | >                            |  |
| ROZMIARY OKIEN                                          | >>                           |  |
| OSOBISTE MENU GŁÓWNE                                    | >>                           |  |
| ZAPISANE RAPORTY                                        | >>                           |  |
| USTAWIENIA                                              | >                            |  |
| POLA FORMULARZA                                         | >>                           |  |
| PULPIT NAWIGACYJNY                                      | >>                           |  |

Obok grupy ustawień należy wpisać kod użytkownika, od którego mają zostać pobrane odpowiednie dane. Podczas zapisywania karty użytkownika dane są aktualizowane.

Jeśli przed zapisaniem użytkownika włączysz przycisk obok pustego pola użytkownika, wybór zostanie zapamiętany i Directo będzie co wieczór rozpoczynać kopiowanie ustawień. Nawet jeśli użytkownik np. zmieni układ kolumn w przeglądarkach rejestrów, wprowadzone przez niego zmiany znikną już z początkiem kolejnego dnia roboczego.

| 2025/04/19 20:57     | 7/7   | Użytkownicy |
|----------------------|-------|-------------|
| PRZEGLĄDARKA         | META  | » 💽 🗲       |
| ROZMIARY OKIEN       |       | »           |
| OSOBISTE MENU GŁÓWNE | USER4 | » 💽 🗲       |

# 3. Prawa użytkownika

Uprawienia użytkownika jest w priorytecie niż uprawienia grupy użytkownika. Więc jeśli są wybrane np. te same dokumenty lecz inne prawa, to system uwzględnia prawa użytkownika. Jak ustawiać prawa czytaj: Nadawanie uprawień dla użytkowników

From: https://wiki.directo.ee/ - **Directo Help** 

Permanent link: https://wiki.directo.ee/pl/user?rev=1725024183

Last update: 2024/08/30 16:23

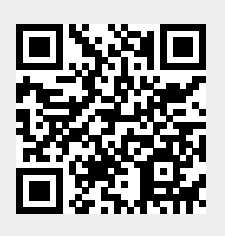